## **Operating Fund Web Portal**

## Public Housing Agency User Guide to Assigning WASS Roles for the OpFund Portal (For PHA users only)

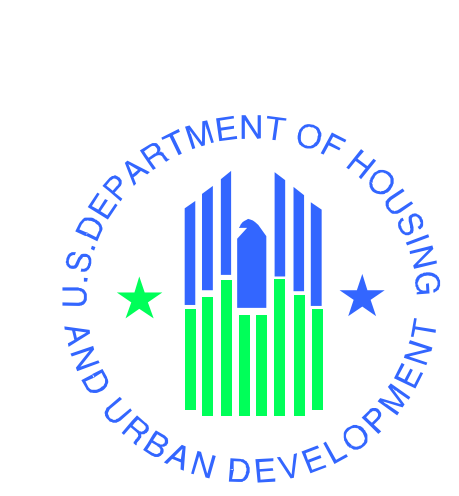

#### U.S. Department of Housing and Urban Development

Office of Public and Indian Housing Financial Management Division

March 3, 2020, Version 3.1

# Table of Contents

| PHA WASS Coordinator Role Assignment    | 3  |
|-----------------------------------------|----|
| PHA User Role Assignment                | 8  |
| Quick Guide                             | 11 |
| Verifying PHA User Role Assignment      | 12 |
| OpFund Web Portal Web Page              | 14 |
| System Maintenance and Software Updates | 14 |
| How to Contact Us                       | 14 |

## Operating Fund (OpFund) Web Portal – PHA Reports

The OpFund Portal brings the Operating Fund Grant process to a web-based platform. Public Housing Agencies (PHAs) can review current and historical form HUD-52723 and HUD-52722 data. PHAs can download reports and print the final forms HUD-52723 and HUD-52722 forms. PHAs can review the status of New Project Tools.

#### Provide Access to the Operating Fund Web Portal

This Guide provides steps for the PHA's local Web Access Security Subsystem (WASS) security coordinator to provide PHA staff with access to the OpFund Portal. Page number 13 of this document provides quick steps. Find the OpFund Portal through Secure Systems URL <a href="https://https://https://https://https://https://https://https://https://https://https://https://https://https://https://https://https://https://https://https://https://https://https://https://https://https://https://https://https://https/https://https://https://https/https/

#### Role Assignment

Any new role assignments take two (2) business days to be effective. Once the link "<u>PIH</u> <u>Operating Fund</u>" is made available in Secure System navigation menu, each user must create their user profile and validate their user profile in the OpFund Web Portal. Refer to the User Profile User Guide which is available here:

https://www.hud.gov/sites/dfiles/PIH/documents/CY19-OpFund-FO-PHA-User-Profile-Guide.pdf.

#### Steps for the PHA WASS Coordinator Role Assignment

The following are steps the PHA's WASS security coordinator takes to obtain coordinator role for the OpFund Portal. The WASS coordinator needs to complete these steps only once. Please note that it takes two (2) business days for the role to be effective.

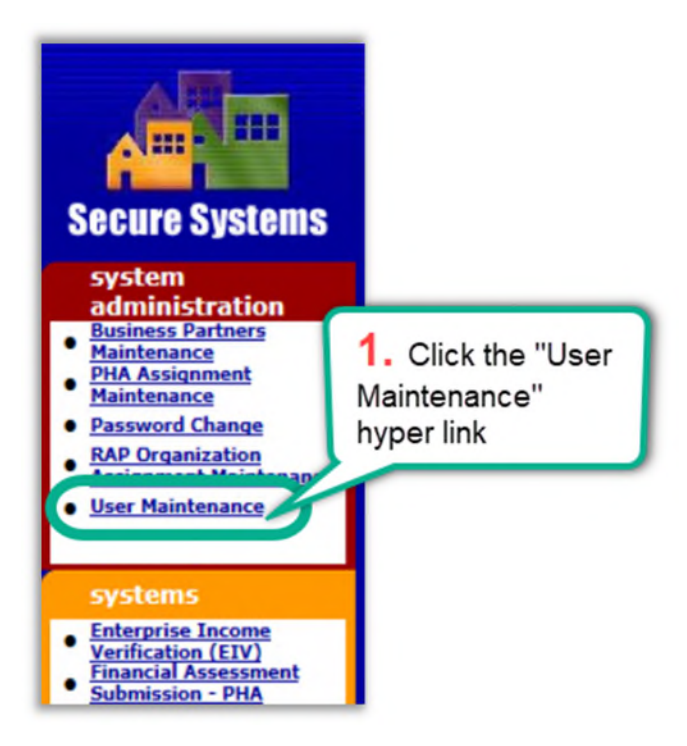

| User Ma<br>On this form, you can either search for a User<br>by User ID, or search for Users by entering you | aintenance<br>Ir search criteria.               |
|----------------------------------------------------------------------------------------------------|-------------------------------------------------|
| Search                                                                                                    | by User ID                                      |
| To search for a User by User ID,<br>enter a User ID and then click the "Search for U                         | User" button.                                   |
| User I                                                                                                    | D What's This?                                  |
| (S)ear                                                                                                    | ch for User 2. Search by User ID                |
| Search<br>To search for a User, enter a search criteria (op<br>and then click the "Search Users" button.     | ch Users oror                                   |
| Business Partner - TIN/SSN/PHA ID/IPA ID                                                                     | What's This? Search by User Name                |
| First Name                                                                                                   |                                                 |
| Last Name                                                                                                    |                                                 |
| User Status                                                                                                  | All V What's This?                              |
|                                                                                                    | Check here to limit search to Independent Users |
| Search (U)se                                                                                                 | ers Cancel                                      |

| Mainta                           | in User              |           | 1                                    |
|----------------------------------|----------------------|-----------|--------------------------------------|
| User Informat                    | ion                  |           | 1                                    |
| User ID                          |                      |           |                                      |
| First Name                       |                      |           |                                      |
| Middle Initial                   |                      |           |                                      |
| Last Name                        |                      |           |                                      |
| User Status                      | Active               |           |                                      |
| Coordinator                      | Yes                  |           |                                      |
| User Type                        | PHA User/Business Pa | 2         |                                      |
| Choose a Fund                    | tion                 | э.        | Select "Maintain                     |
| Business Partn<br>Maintein Lloor | ers Maintenance      | Us<br>& d | er Profile- Actions"<br>click Submit |
| Maintain User                    | Profile - Actions    | _         |                                      |
| Maintain User<br>Resend Letter   | Profile - Roles      |           |                                      |

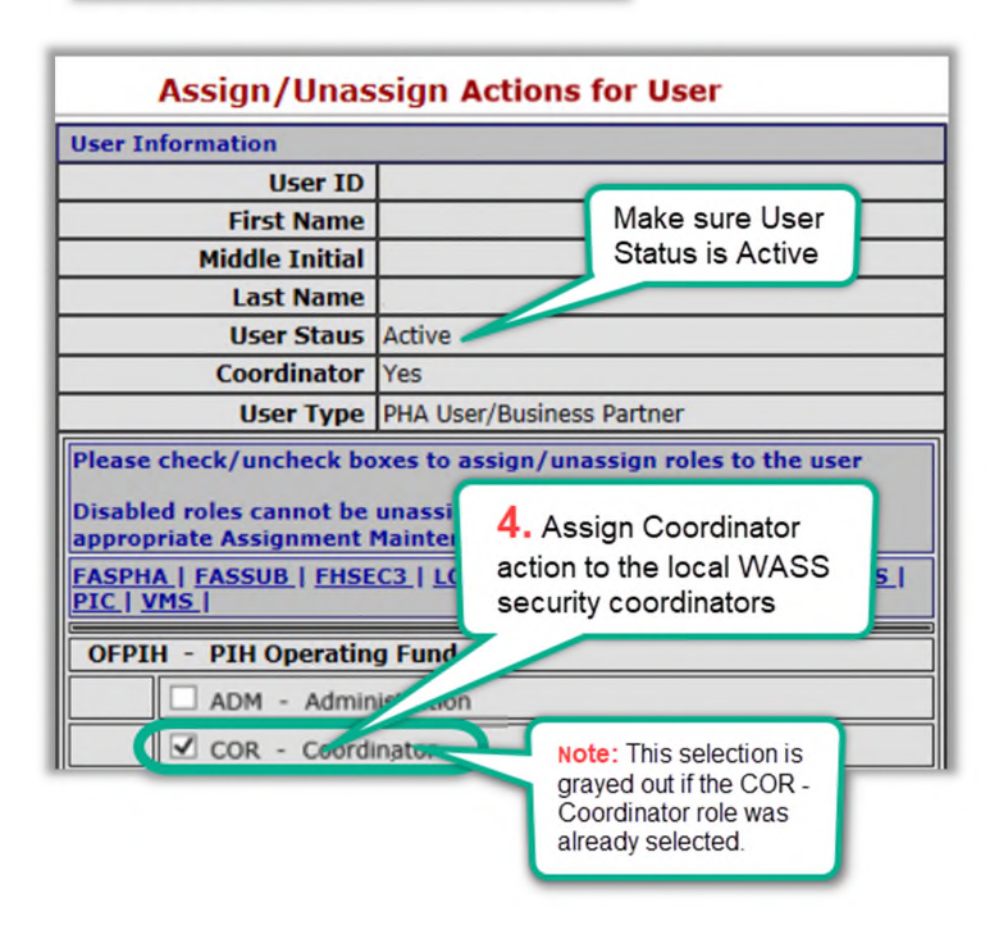

| toles to Assign t | o User MPG608    |                  |
|-------------------|------------------|------------------|
| System Code       | Role Code        | Role Description |
| OFPIH             | COR              | Coordinaor       |
| o roles were se   | lected to unassi | an.              |
| lo roles were se  | lected to unassi | gn.              |

For this role and any other new role assignments, please wait two (2) business days for the security role to be effective. Once the link "<u>PIH Operating Fund</u>" is made available in Secure System navigation menu, each user must create their user profile and validate their user profile in the OpFund Web Portal. Refer to the User Profile User Guide which is available here: <u>https://www.hud.gov/sites/dfiles/PIH/documents/CY19-OpFund-FO-PHA-User-Profile-Guide.pdf</u>.

<u>PHAs need to assign the WASS coordinator role only one time</u>. This assignment allows the WASS coordinator assign staff additional roles in the future. The WASS coordinator may continue to PHA user role assignment and PHA assignment explained below to provide user roles to other individuals

#### PHA User Role Assignment

The following are steps the PHA's WASS security coordinator to provide PHA staff with access to the OpFund Portal. Please wait two (2) business days for the security role to be effective.

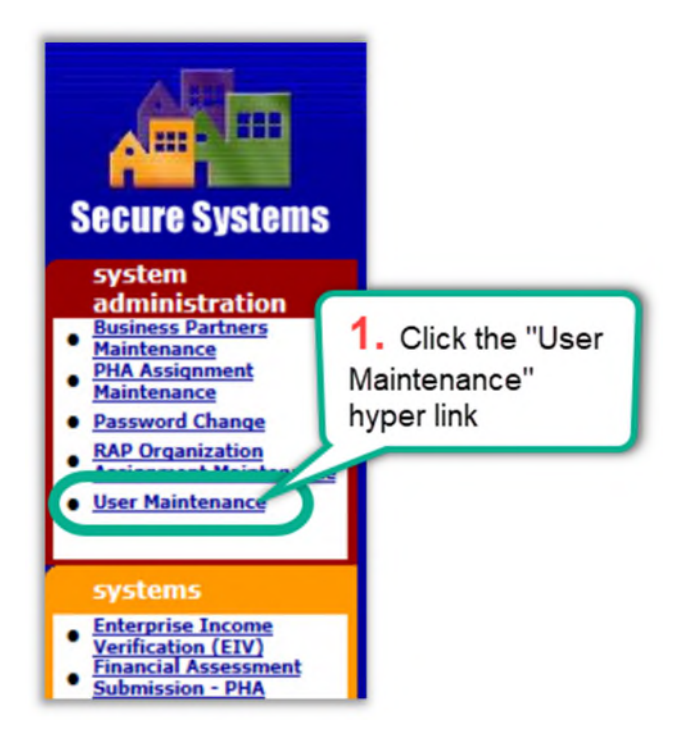

| User Ma<br>On this form, you can either search for a User<br>by User ID, or search for Users by entering you | aintenance<br>Ir search criteria.                                     |
|----------------------------------------------------------------------------------------------------|-----------------------------------------------------------------------|
| Search                                                                                                    | by User ID                                                            |
| To search for a User by User ID,<br>enter a User ID and then click the "Search for U                         | User" button.                                                         |
| User I                                                                                                    | D What's This?                                                        |
| (S)ear                                                                                                    | ch for User                                                           |
| Sear<br>To search for a User, enter a search criteria (op<br>and then click the "Search Users" button.       | ch Users or or                                                        |
| Business Partner - TIN/SSN/PHA ID/IPA ID                                                                     | What's This? Search by User Name                                      |
| Last Name                                                                                                    |                                                                       |
| User Status                                                                                                  | All V What's This?<br>Check here to limit search to Independent Users |
| Search (U)se                                                                                                 | ers Cancel                                                            |

OpFund Web WASS Coordinator Guide – Version 3.1

| User Informat                                   | ion                                  |                  |                                                        |
|-------------------------------------------------|--------------------------------------|------------------|--------------------------------------------------------|
| User ID                                         |                                      |                  |                                                        |
| First Name                                      |                                      |                  |                                                        |
| Middle Initial                                  |                                      |                  |                                                        |
| Last Name                                       |                                      |                  |                                                        |
| User Status                                     | Active                               |                  |                                                        |
| Coordinator                                     | No                                   |                  |                                                        |
| User Type                                       | PHA User/Business Parts              | ner              |                                                        |
| Choose a Fund                                   | tion                                 |                  |                                                        |
| Maintain User<br>Maintain User<br>Maintain User | Profile - Actions<br>Profile - Roles | 3.<br>Use<br>& c | Select "Maintain<br>er Profile - Roles"<br>lick Submit |

| User Info                                   | rmation                                     |                                           |                                                   |   |  |
|---------------------------------------------|---------------------------------------------|-------------------------------------------|---------------------------------------------------|---|--|
|                                             | User ID                                     |                                           |                                                   |   |  |
|                                             | First Name                                  |                                           |                                                   |   |  |
|                                             | Middle Initial                              |                                           |                                                   |   |  |
|                                             | Last Name                                   |                                           |                                                   |   |  |
|                                             | User Staus                                  | Active                                    |                                                   |   |  |
|                                             | Coordinator                                 | No                                        |                                                   |   |  |
|                                             | User Type                                   | PHA User/Business                         |                                                   | _ |  |
| Disabled r<br>appropria<br><u>OFPIH   0</u> | roles cannot be<br>te Assignment  <br>DPFBL | unassigned until th<br>Maintenance screer | role (see graphic below)<br>click Assign/Unassign | & |  |
| OFPIH -                                     | PIH Operatio                                | n Fund                                    |                                                   |   |  |
|                                             | OPD - PHA Ex                                | ecutive Director                          |                                                   |   |  |
| OPE - OFPIH System PHA User                 |                                             |                                           |                                                   |   |  |
|                                             | OPI - OFPIH                                 | System PHA Read-On                        | y User                                            |   |  |
| OPFBI -                                     | Operating Su                                | osiay-Business Inte                       | emgence                                           |   |  |
| 0                                           | OSP - PIH Ob                                | Sub PHA User                              |                                                   |   |  |

#### PHA User Role Definitions

The graphic below describes the current and future capabilities of the User Roles. Only select ONE role for each user and select the role appropriate for the user.

| OPD   | <ul> <li>PHA Executive Director (ED) Role.</li> <li>This Role is required for the ED who is authorized to certify and submit the forms HUD-52723 and HUD-52722, and SF-424 (future modules).</li> <li>With this role, the ED can perform all OPE &amp; OPI roles.</li> <li>This role is for the ED only or an authorized delegate of the ED.</li> </ul> |
|-------|----------------------------------------------------------------------------------------------------|
| OPE   | <ul> <li>PHA User Role.</li> <li>This user can view all PHA reports/</li> <li>This user can create and update web-based the forms HUD-52723 and HUD-52722, and SF-424 (future modules).</li> <li>Only the ED can submit forms HUD-52723 and HUD-52722, and SF-424.</li> </ul>                                                                           |
| OPI   | <ul> <li>PHA Read Only Role.</li> <li>This user can view all reports and forms.</li> <li>This user cannot create, edit, or submit any forms.</li> </ul>                                                                                                    |
| Assig | n/Unassign Role Confirmation for User                                                                                                    |

| Roles to Assign to User MPG608            |       |           |  |  |  |
|-------------------------------------------|-------|-----------|--|--|--|
| System Code Role Code Role Description    |       |           |  |  |  |
| OFPIH OPI OFPIH System PHA Read-Only User |       |           |  |  |  |
| No roles were selected to unassign.       |       |           |  |  |  |
| 5. Click Confirm                          | ]     |           |  |  |  |
|                                           | Confi | rm Cancel |  |  |  |

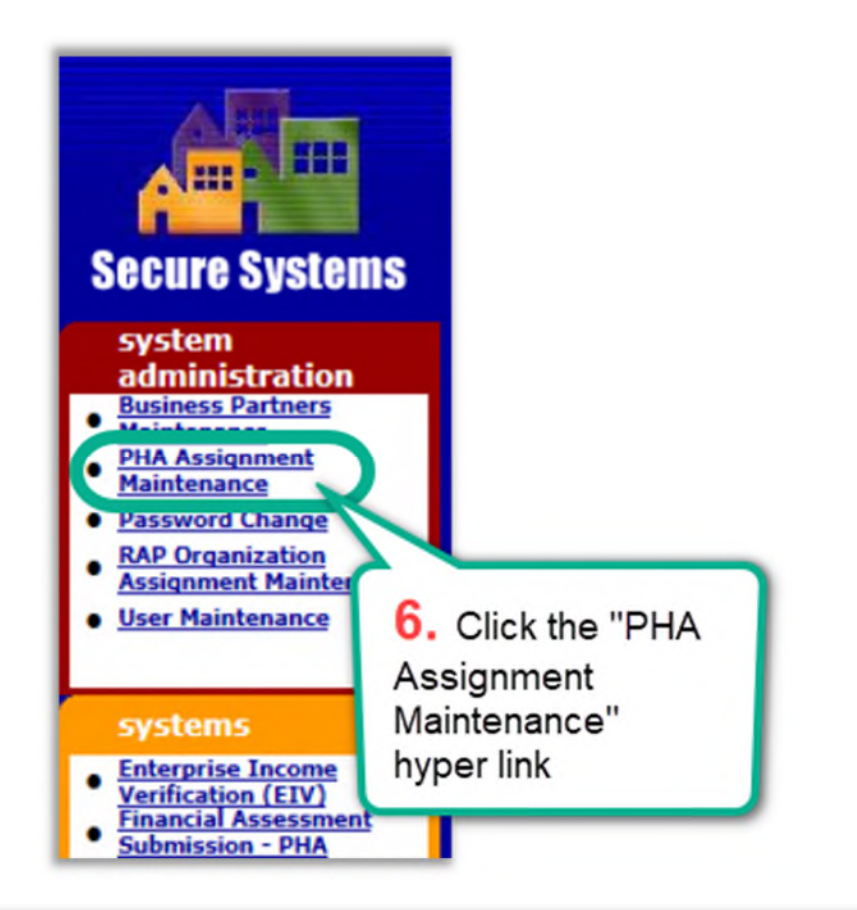

| PHA Assignm                             | nent Maintenance  |
|-----------------------------------------|-------------------|
| Please enter a liser Id;                |                   |
| User ID                                 |                   |
| Chouse a runction.                      |                   |
| Assign                                  |                   |
| For Assign PHA, provide one o<br>PHA ID | 7. Enter the User |
| State                                   | to provide access |
| If selected criterion is State, see P   | and click submit  |
| Submit                                  | Cancel            |

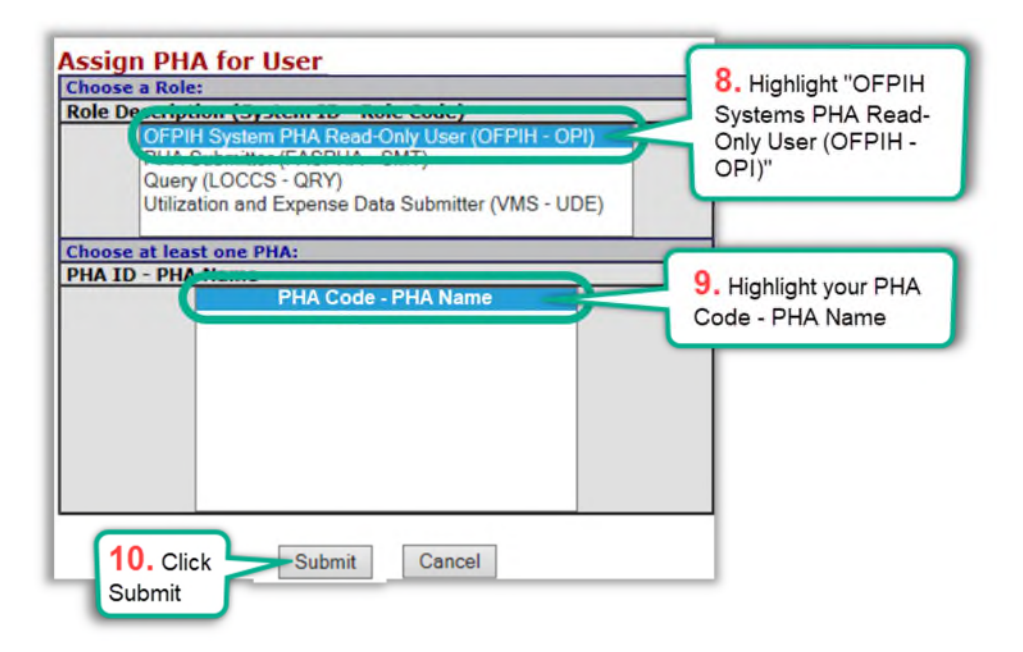

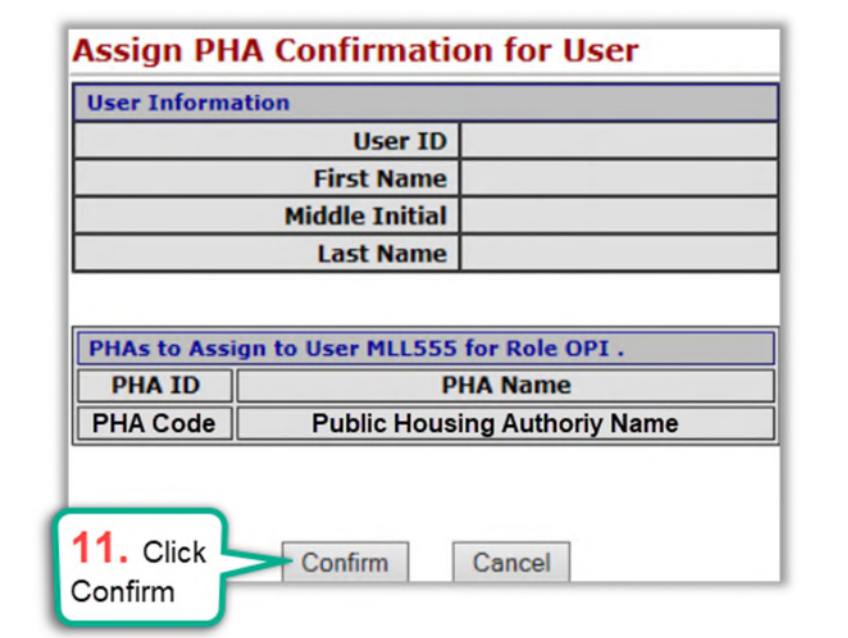

| Successful Transaction                           |    |  |  |  |
|--------------------------------------------------|----|--|--|--|
| You have successfully assigned the PHA to User [ | ]. |  |  |  |
| ОК- 12. Click ОК                                 |    |  |  |  |

### Quick Guide: PHA WASS Coordinator & User Role Assignment

#### PHA WASS Coordinator Role Assignment Steps

I. Coordinator role assignment steps

- 1. Under "Maintain User Profile-Actions", the Coordinator box under "OFPIH PIH Operating Fund" should be checked
- 2. At the bottom of the screen, select "Assign/Unassign Actions"
- 3. Select "OK"
- 4. Under "Maintain User Profile-Roles", check only <u>ONE</u> user roles under "<u>OFPIH PIH</u> <u>Operating Fund</u>" (note: OPD role is designated for the ED or an authorized delegate)
- 5. At the bottom of the screen, select "Assign/Unassign Roles"
- 6. Select "Confirm" and Select "OK"

II. Select "PHA Assignment Maintenance" from the menu on the left of your screen

- 1. On the "PHA Assignment Maintenance" screen, your ID should be at the top.
- 2. Scroll to the bottom of the screen and select "Submit"
- 3. On the next screen, highlight the roles previously selected
- 4. Highlight the PHA on the bottom half
- 5. Select "Submit"
- 6. Select "Confirm" Select "OK"

Note: The WASS Coordinator only needs to be assigned once. Please wait two (2) business days for the security role to be effective.

#### PHA WASS PHA User Role Assignment Steps

I. Coordinator role assignment steps

- 1. Login as a WASS coordinator and select the PHA user ID
- Under "Maintain User Profile-Roles", check only <u>ONE</u> user roles under "<u>OFPIH PIH</u> <u>Operating Fund</u>" (note: OPD role is designated for the ED or an authorized delegate)
- 3. At the bottom of the screen, select "Assign/Unassign Roles"
- 4. Select "Confirm" and Select "OK"
- II. Select "PHA Assignment Maintenance" from the menu on the left of your screen.
  - 1. On the "PHA Assignment Maintenance" screen, the PHA User ID should be at the top
  - 2. Scroll to the bottom of the screen and select "Submit"
  - 3. On the next screen, highlight the roles previously selected
  - 4. Highlight the PHA on the bottom half
  - 5. Select "Submit"
  - 6. Select "Confirm" and Select "OK"

Note: Please wait two (2) business days for the security role to be effective.

OpFund Web WASS Coordinator Guide – Version 3.1

#### Verifying PHA User Role Assignment

Users may review their Role and PHA assignments from the OpFund Portal. From the Welcome Page, click the "Role Assignment" button on the top right corner of the page.

|                     |       |         |         |                     |          |                                                                                            | Return to Secure System                        |
|---------------------|-------|---------|---------|---------------------|----------|--------------------------------------------------------------------------------------------|------------------------------------------------|
| Update<br>Profile & | We    | lcome S | Screen  | <b>Varicin 2019</b> |          | Roles<br>Assigned A<br>Click the "Roles Assig<br>to review the Use<br>assigned roles and F | User Profile<br>Guide D<br>gned"<br>rs<br>PHAs |
|                     | Sunda | Monday  | Tuesday | Wednesday           | Thursday | i nooy                                                                                     | Outerouy                                       |
|                     | 24    |         |         |                     |          | 1                                                                                          | 2                                              |
| News and Messages:  | 3     | 4       | 5       | 6                   | 7        | 8                                                                                          | 9                                              |

By clicking the button, a popup window reports the users OpFund Portal Roles and associated PHAs:

| tact your PHA's                                | WASS coordinator.                                                                           |                    |
|------------------------------------------------|---------------------------------------------------------------------------------------------|--------------------|
|                                                | Go                                                                                          |                    |
|                                                | Actions 🛩                                                                                   |                    |
|                                                |                                                                                             |                    |
|                                                |                                                                                             |                    |
|                                                | 0                                                                                           |                    |
|                                                | 4                                                                                           |                    |
|                                                | No data found.                                                                              |                    |
|                                                |                                                                                             |                    |
|                                                |                                                                                             |                    |
|                                                |                                                                                             |                    |
|                                                |                                                                                             |                    |
| und Portal "Rol<br>• PHA's WASS c              | les with PHA assignment", <u>for any quest</u> i<br>coordinator.                            | ons please contact |
| und Portal "Rol<br>PHA's WASS c                | les with PHA assignment", <u>for any questi</u><br>coordinator.                             | ons please contact |
| und Portal "Rol<br>PHA's WASS c<br>~           | les with PHA assignment", <u>for any quest</u> i<br>coordinator.<br><sub>Go</sub>           | ons please contact |
| und Portal "Rol<br>PHA's WASS c                | les with PHA assignment", <u>for any questi</u><br>coordinator.<br>Go<br>Actions ~          | ons please conta   |
| und Portal "Rol<br>PHA's WASS c<br>~<br>PHA    | les with PHA assignment", for any questi<br>coordinator.<br>Go<br>Actions ~<br>Name Role de | ons please contac  |
| und Portal "Rol<br>r PHA's WASS c<br>.~<br>PHA | les with PHA assignment", for any questi<br>coordinator.<br>Go<br>Actions ~<br>Name Role de | ons please contact |

**Area 1:** Provides OpFund Portal roles assigned to the user **WITHOUT** an associated PHA. The user should contact the PHA's WASS Security Coordinator to assign their PHA. Changes to the user's roles and assignments may take two business days to be effective

Area 2: Reports OpFund Portal roles and the associated PHA assigned to the user.

Users must contact their WASS Security administrator to correct and update their roles and assignment.

In the OpFund portal, users that receive a "**Missing PHA Assignment**" <u>warning and button means</u> <u>that the user role was not assigned to a PHA when the WASS Security Coordinator provided the</u> <u>user with access.</u>

| PHA Form 52723/52722                                                              |                                                                                                    | PHA Reports<br>User Guide 🛱 |
|-----------------------------------------------------------------------------------|----------------------------------------------------------------------------------------------------|-----------------------------|
| PHA Reports ▼ Pre-Pop Data Reports ▼ 52723/52722 To<br>Select a Calendar : 2018 ♀ | User is not assigned a<br>PHA in the Portal. Click<br>button to review user<br>roles and assignments | Missing PHA Assignment      |

Click the Missing PHA Assignment button to open the popup window reporting the users OpFund Portal Roles and associated <u>PHAs: Users must contact their WASS Security administrator to</u> <u>correct and update their roles and assignment.</u>

### System Maintenance and Software Updates

Users maybe be locked out of the OpFund Portal during system maintenance and software updates. User will be notified when the system is offline with a warning message displayed on the Welcome Screen.

| Update Op Fund Web Parts Line filling for   |                        |                 |                                                       |                       |                    |
|---------------------------------------------|------------------------|-----------------|-------------------------------------------------------|-----------------------|--------------------|
| Profile & Opruind web Portai is or line for | Major Activities Welco | ome FIRST - HOP | AST - PIC                                             | s on nome page for sj | stem availability. |
|                                             | today                  |                 | Warning message that the<br>OpFund Portal is offline. |                       | ]                  |
|                                             | Sunday                 | Monday          | Tuesday                                               | Wednesday             | Thursday           |
|                                             | 24                     | 25              | 26                                                    | 27                    | 28                 |

The OpFund Portal will be available once the maintenance or update is complete.

## OpFund Web Portal Web Page

Refer to the OpFund Web Page for the latest updates and a link the User Profile User Guide:

https://www.hud.gov/program\_offices/public\_indian\_housing/programs/ph/am/webportal

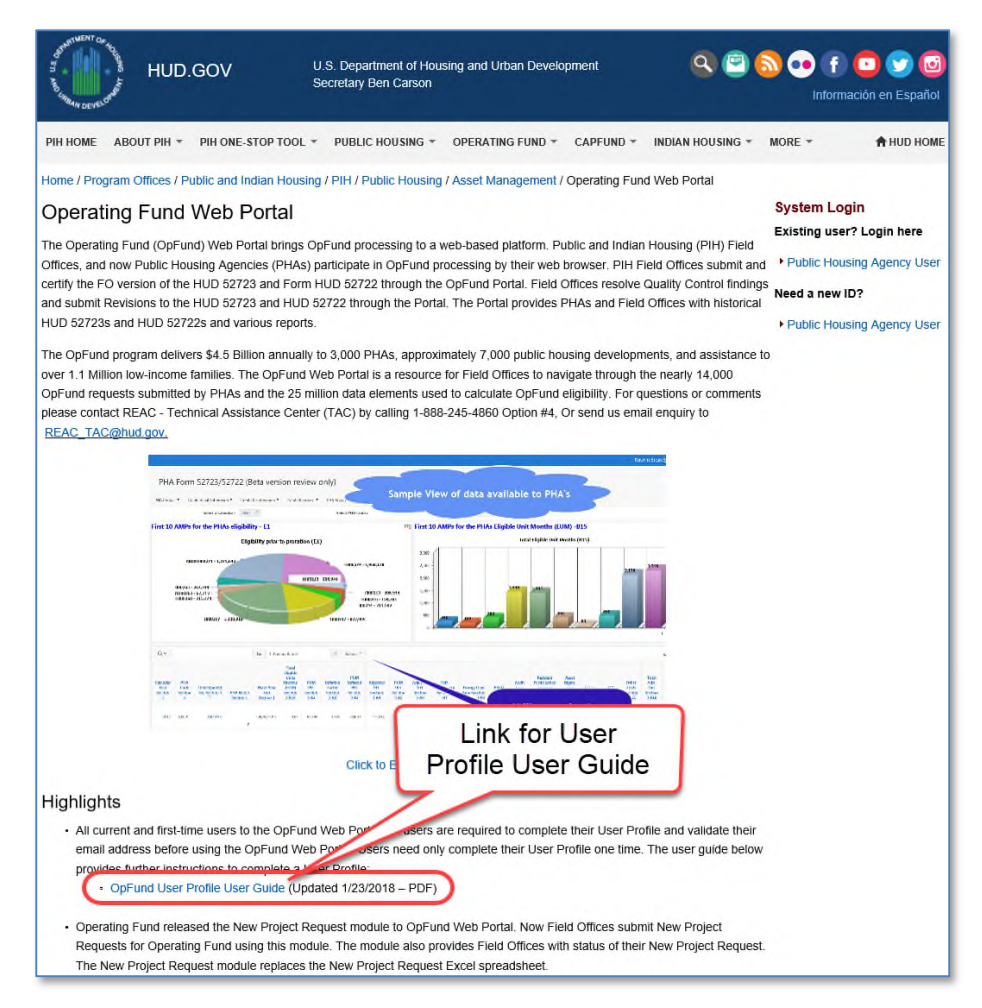

#### TAC Support

For questions or comments please contact REAC - Technical Assistance Center (TAC) by calling 1-888-245-4860 Option #4 or send an email to <u>REAC\_TAC@hud.gov</u> or to your local field office contact.

#### **OpFund Feedback**

Please provide your feedback on the OpFund Web Portal by email to <u>OpFundWebPortal@hud.gov</u>.